## Guide to investing in Unit Trusts via HSBC SG app

Step 1 – Log & tap on 'Wealth' tab and select 'Unit Trusts'. What's new: Stay up to date with funds performance & HSBC top selling funds, & read educational materials via the all-new Unit Trust landing page

Step 2 – Tap here to "View all funds" to view the list of Unit Trusts available.

Step 3 – Shortlist your desired funds using the comprehensive sorting and filtering criteria. What's new: You can now easily search for ESG or Sector funds with a tap of a button

Step 4 – Compare by holdings, performance or risk for up to 3 funds. Select your desired funds to invest.

Step 5 – Fill in your order, review the details & complete the trade.